TUTORIAL Transfere gov.br MÓDULO TRANSFERÊNCIAS DISCRICIONÁRIAS E LEGAIS Registro da Análise referente aos 180 dias sem pagamento a fornecedor - Concedente Departamento de Transferências e Parcerias da União Secretaria de Gestão e Inovação MINISTÉRIO DA GESTÃO E DA INOVAÇÃO EM SERVIÇOS PÚBLICOS Como o concedente registra o parecer de análise dos 180 dias sem realização de pagamentos (por parte do convenente) no Transferegov.br. Para seguir os passos seguintes, é necessário: Ter perfil de Analista Técnico do Concedente; e Estar logado no sistema. Administrador do Sistema Transfere Analista Jurídico do Concedente gov.br Analista Técnico do Concedente SFERÊNCIAS DISCRICIONÁRIAS E LEGAI Cadastrador Geral Cadastrador Local Cadastrador Parcial Cadastrador de Programa Cadastrador de Projetos do Banco de Projetos Cadastrador de Proposta pelo Concedente Cadastrador de Usuário de Órgão de Controle Consultas Básicas do Concedente Financeiro do Concedente - Prestação de Con Fiscal do Concedente Gestor Financeiro do Concedente Perfis do Usuário Gestor de Convênio do Concedente

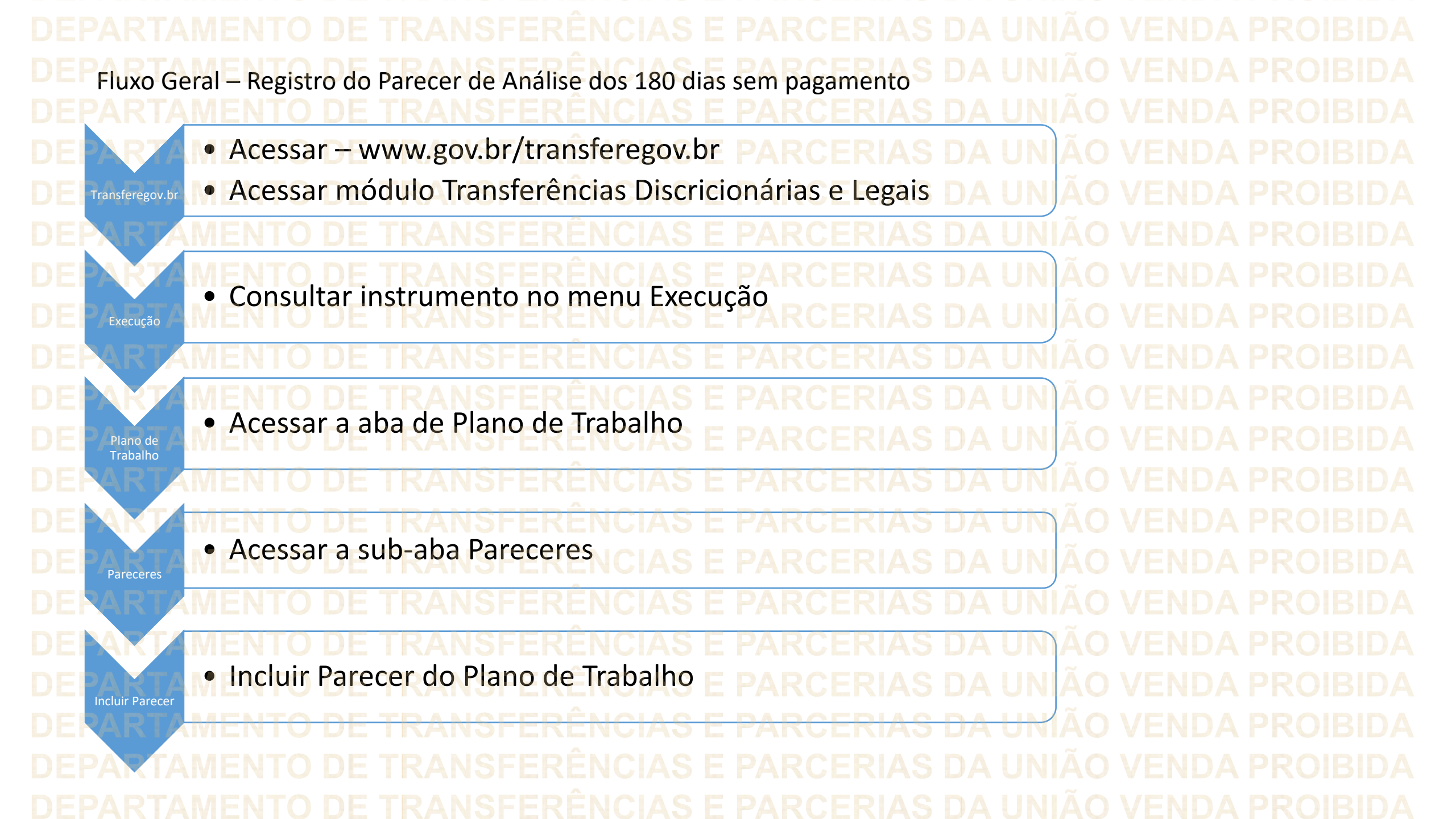

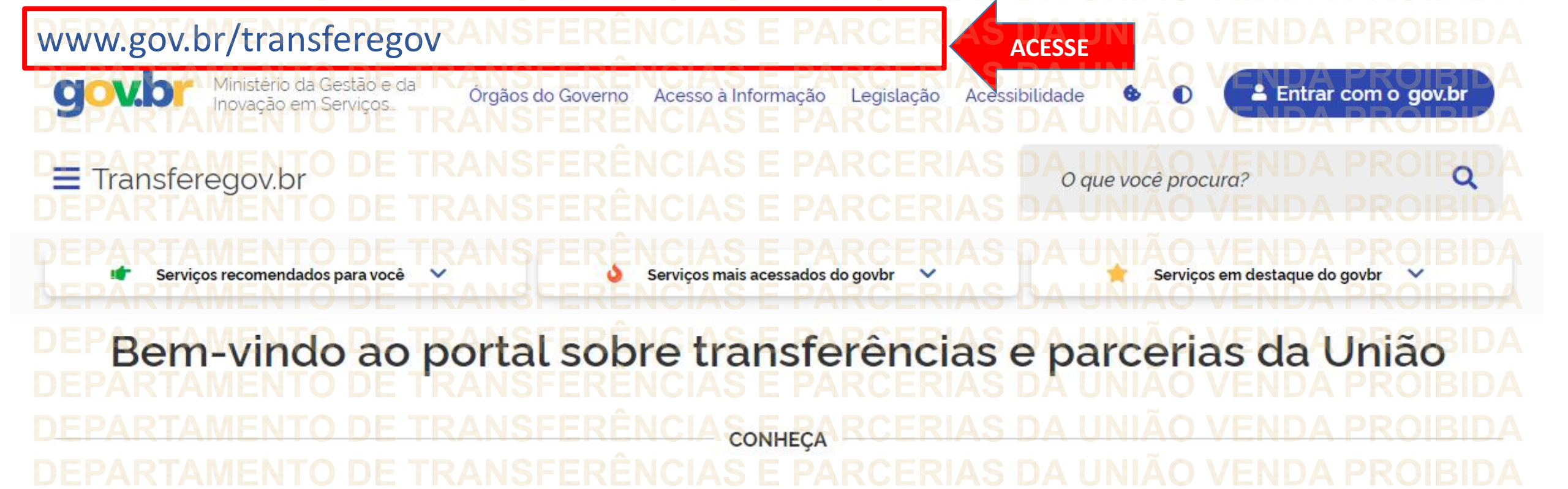

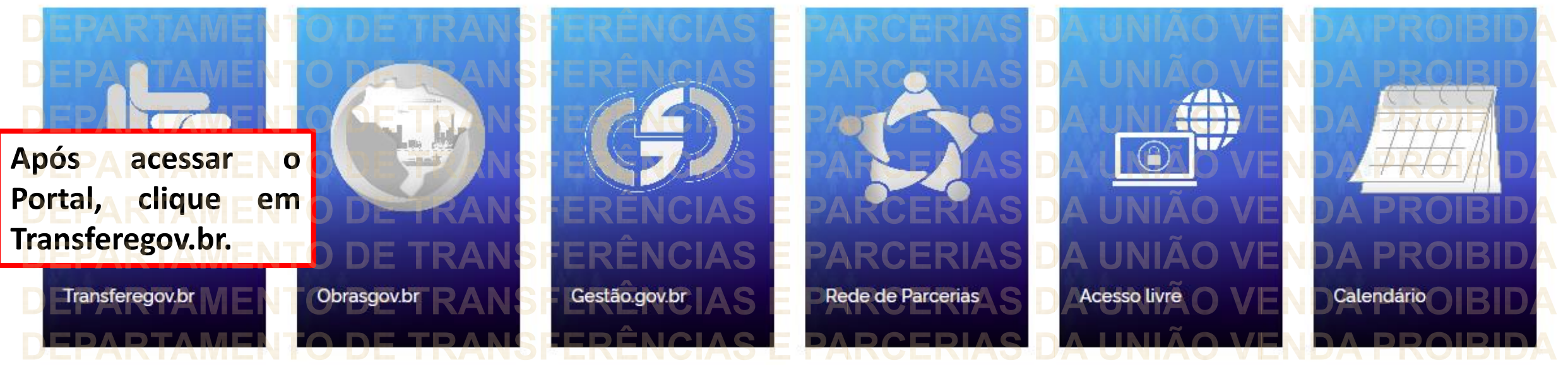

DEPARTAMENTO DE TRANSFERÊNCIAS E PARCERIAS DA UNIÃO VENDA PROIBIDA

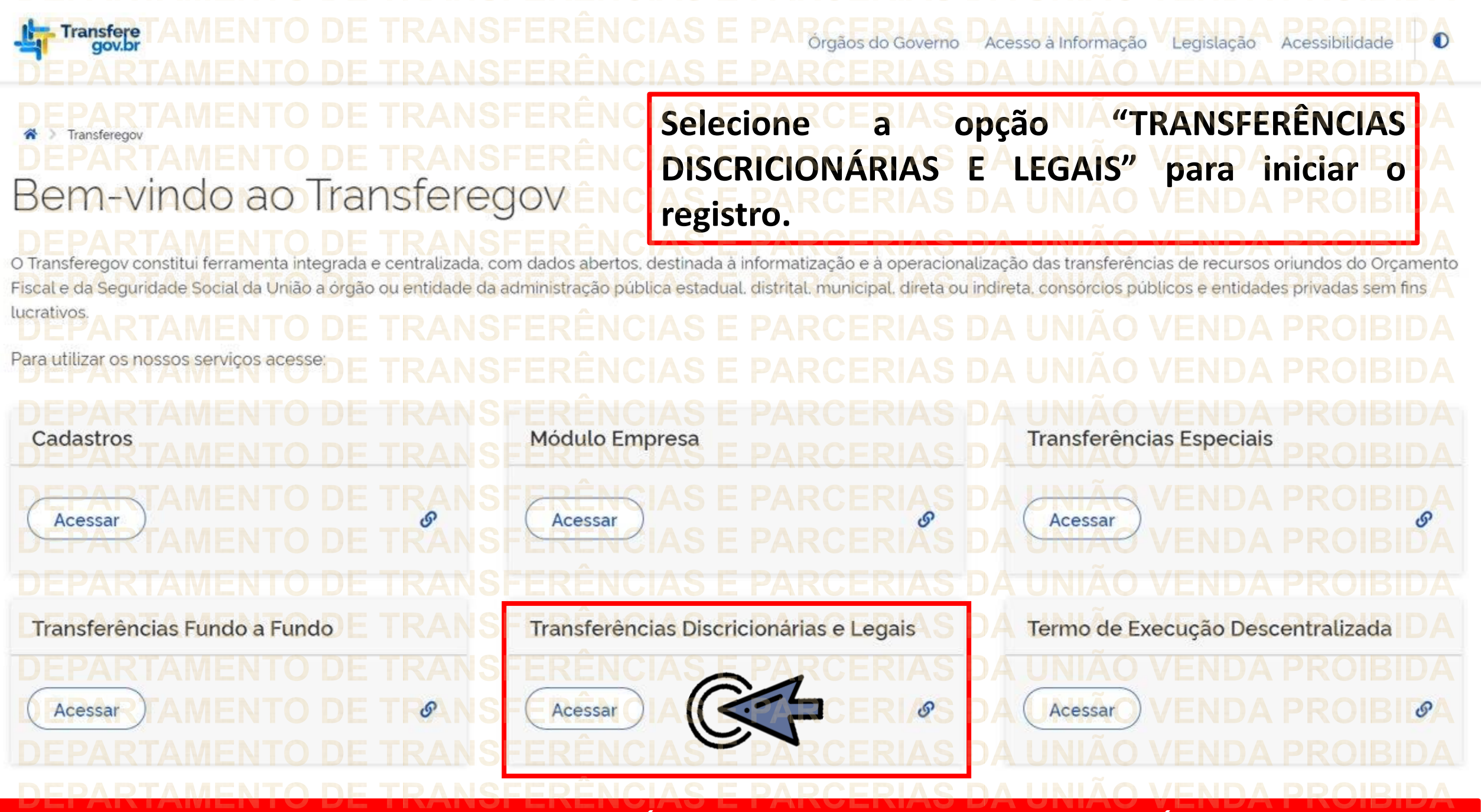

Para registrar um PARECER sobre os 180 dias, é NECESSÁRIO estar logado e ter perfil de ANALISTA TÉCNICO DO CONCEDENTE.

| CARTAMENTO DE TRANSFERÊNCIAS E PARCERIAS DA UNIÃO VENDA PROSerido S<br>ARTAMENTO DE TRANSFERÊNCIAS E PARCERIAS DA UNIÃO VENDA PROIBIE<br>Transferegov.br | iistema ⊠<br>)A<br>)A |
|----------------------------------------------------------------------------------------------------|-----------------------|
| Transferegov.br                                                                                                    |                       |
| <u>DEDADTAMENTO DE TRANS</u> FERÊNCIAS E PARCERIAS DA UNIÃO VENDA PROIRI                                                                                 |                       |
| ELEMINIENTO DE FRANO, ENENGIAO ETANOLINIAO DA UNIÃO VENDATINO DE                                                                                         |                       |
| PrincipalARTAMENTO DE TRANSFERÊNCIAS E PARCERIAS DA UNIÃO VENDA PROIBIL                                                                                  | DA                    |
| Cadastramento Acomp. e Fiscalização RANSEERÊNCIAS E PARCERIAS DA UNIÃO VENDA PROIBIC                                                                     | Α                     |
| Programas  Prestação de Contas  NSEERÊNCIAS E PARCERIAS DA UNIÃO VENDA PROIRIE                                                                           |                       |
| Propostas                                                                                                    |                       |
| Verificação de Regularidade                                                                                                    |                       |
| Cadastros                                                                                                    |                       |
| Caixa de Entrada                                                                                                    |                       |
| VEPARTAMENTO DE TRANSFERE Mansieregov.bl.                                                                                                    |                       |
| DEPARTAMENTO DE TRANSFERE "Execução", conforme indicado.                                                                                                 |                       |
| DEPARTAMENTO DE TRANSFERÊNCIAS E PARCERIAS DA UNIÃO VENDA PROIBIE                                                                                        |                       |
|                                                                                                    |                       |
|                                                                                                    |                       |
|                                                                                                    |                       |
|                                                                                                    |                       |
|                                                                                                    |                       |
|                                                                                                    |                       |
|                                                                                                    |                       |

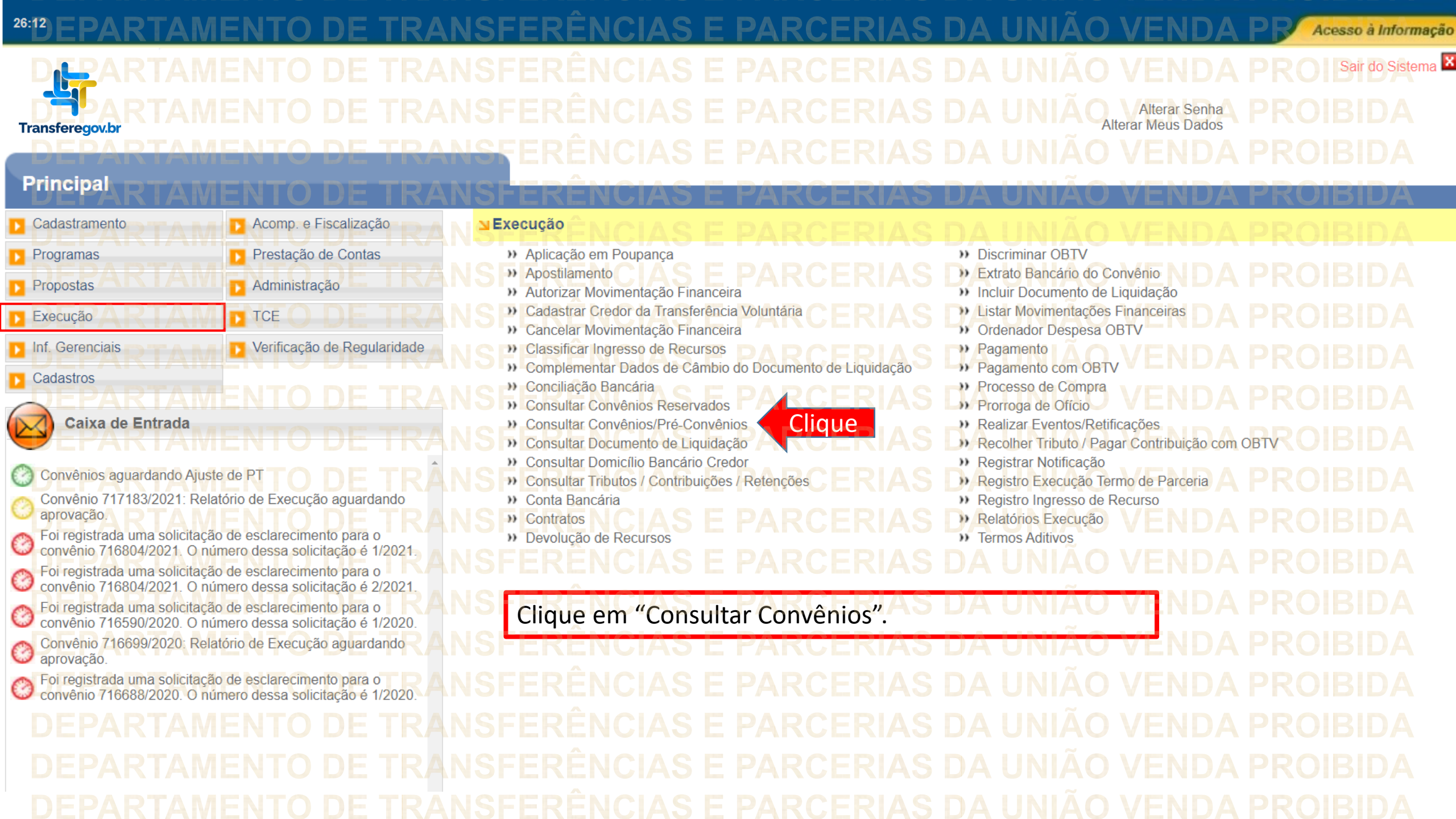

|                                                     | MENTO                                 | DE TRANS                                       | SEERÊNCIAS     | E PARCERIA                   | <u>S DA UNIÃO</u>                                      | VENDA       | DRP Acesso à Informação |
|-----------------------------------------------------|---------------------------------------|------------------------------------------------|----------------|------------------------------|--------------------------------------------------------|-------------|-------------------------|
|                                                     | MENTO<br>tramento                     |                                                | SFERÊNCIAS     |                              | S DA UNIÃO<br>Inf. Gerenciais                          | Cadastros   | Sair do Sistema         |
| Transferegov.br                                     | o. e Fiscalização                     | Prestação de Contas                            | Administração  |                              | Verificação de Regularidade                            |             |                         |
| Principal → Consultar Pré-Convênio                  | )/Convênio                            |                                                |                |                              |                                                        |             |                         |
| Consultar Pré-Convên                                | io/Convênio                           | DE TRANS                                       |                |                              |                                                        |             |                         |
|                                                     |                                       |                                                |                |                              |                                                        |             |                         |
| Preencha os campos abaixo con<br>Número da Proposta | n os dados da consulta                | e clique em "Consultar".                       | Informe o núme | ero do instrumento           | desejado e clique                                      | em "Consult | tar".                   |
| Número do Convênio/Pré-Conv                         | rênic Nº instrum                      | nento Consultar                                |                | E PARCERIA                   | S DA UNIÃO                                             | VENDA       | PROIBIDA                |
| Órgão Convênio/Pré-Convênio                         |                                       | F TRAN                                         | SFERÊNCIAS I   | PARCERIA                     |                                                        |             |                         |
| Código da UG do Órgão                               | MENTO                                 | DE TRAN                                        | SFERÊNCIAS     |                              | S DA UNIÃO                                             | VENDA       | PROIBIDA                |
| Modalidade                                          | MENTO                                 | DETRAN                                         | SFERÊNCIAS I   |                              | S DA UNIÃO                                             | VENDA       | PROIBIDA                |
|                                                     | MENTO                                 | DE TRAN                                        | SFERÊNCIAS I   | E PARCERIA                   | S DA UNIÃO                                             | VENDA I     | PROIBIDA                |
|                                                     | ○ Não Aprov<br>Não emper<br>Não Ascin | ado Plano de Trabalho<br>nhado TRANS           |                | E PARCE Empent               | ado DA UNIÃO                                           |             |                         |
|                                                     | Não Public                            | ado<br>de Envio para o SIAFI                   |                | E PARCE Publica              | do DA UNIÃO                                            |             |                         |
| Situação do Convênio/Pré-Con                        | vênio Opera por                       |                                                |                | E PARCE <sup>O</sup> Cláusul | a Suspensiva/Liminar Judicial<br>juste pelo Convenente |             |                         |
|                                                     | E Em prorrog                          | ste pelo Concedente<br>gação                   |                |                              | nálise A Prorroga                                      |             |                         |
|                                                     | Aguardand                             | o de Ajuste do PT<br>lo aprovação de Ajuste de | SFERÊNCIAS I   |                              | ando análise de PC                                     |             |                         |
| DEPARTA                                             | PC em con<br>Em Sub-Ro                | nplementação<br>ogação                         | SFERENCIAS I   | E PARCED Legado              | <b>S DA UNIAO</b>                                      |             |                         |
| Código do Programa                                  | MENTO                                 | DEITRAN                                        |                |                              |                                                        |             |                         |
|                                                     |                                       |                                                |                |                              |                                                        |             |                         |

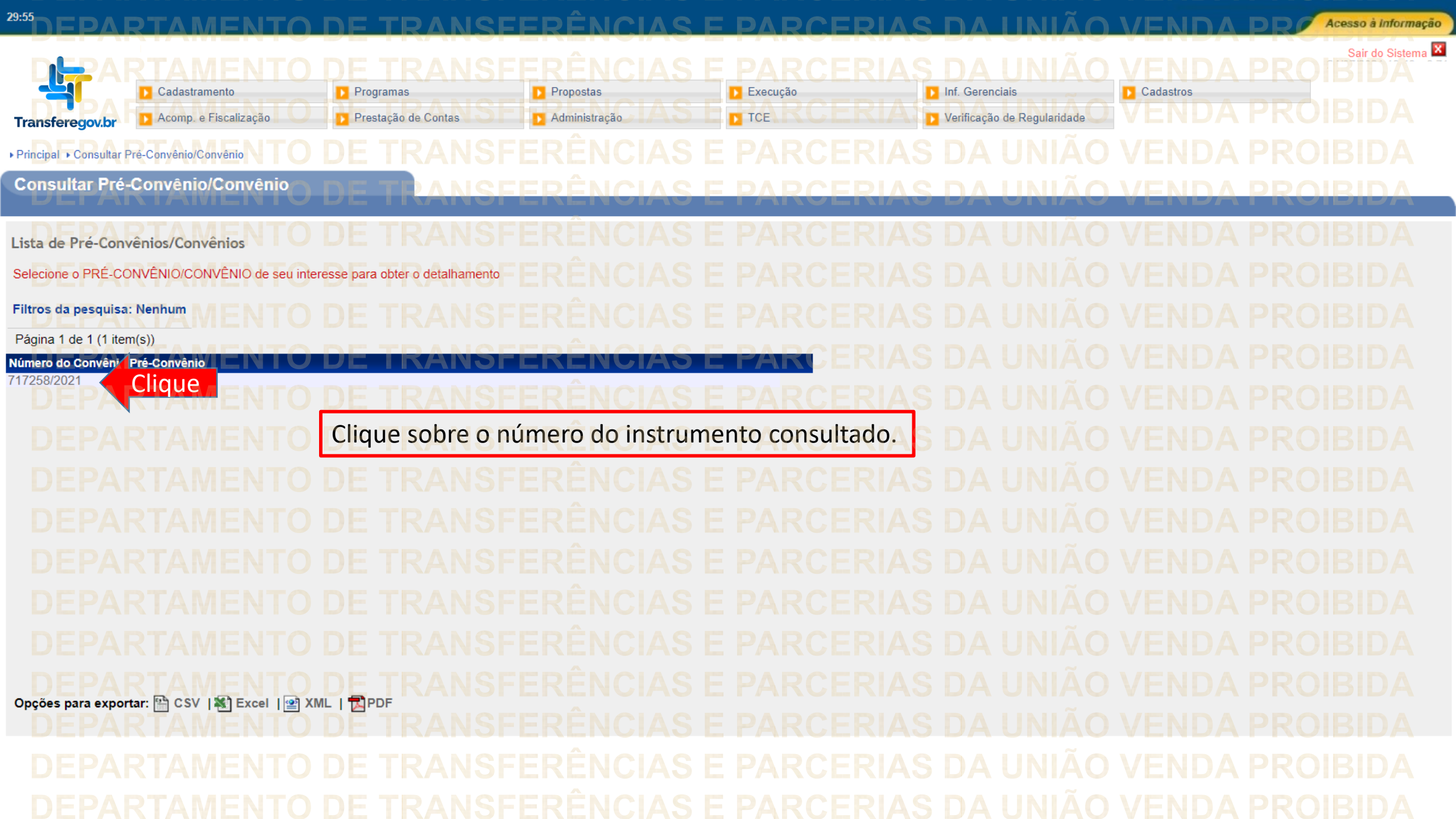

| DEPARTAMENTO DE                                     |                                                                                                    |
|-----------------------------------------------------|----------------------------------------------------------------------------------------------------|
| Consultar Pré-Convênio/Convênio                     | RANSFERÊNCIAS E PARCERIAS DA UNIÃO VENDA PROIBIDA                                                           |
| Dados da Proposta Plano de Trabalho Requisitos Proj | eto Básico/Termo de Referência) Execução Concedente) ERIAS DA UNIÃO VENDA PROIBIDA                          |
| Dados Programas Particular Clique                   | lique na aba "Plano de Trabalho". ARCERIAS DA UNIÃO VENDA PROIBIDA                                          |
| DEPARTA MENTO DE                                    | TRANSFERÊNCIAS E PARCERIAS DA UNIÃO VENDA PROIBIDA                                                          |
| DEPARTAMENTO DE<br>Modalidade                       | TRANSFERÊNCIAS E PARCERIAS DA UNIÃO VENDA PROIBIDA<br>Convênio<br>Situação no SIAFI DA UNIÃO VENDA PROIBIDA |
| Subtipo do Instrumento                              | Não possui subtipo                                                                                          |
| Situação de Contratação Atual                       | TRANSFERENCIAS E PARCERIAS DA UNIÃO VENDA PROIBIDA                                                          |
| DEPARTAMENTO DE                                     | TERANSFERENCIAS E PARCERIAS DA UNIÃO VENDA PROIBIDA                                                         |
| STUBPARTAMENTO DE                                   | Tempenhado SFEsim E Publicação AS E Publicado CERIAS DA UNIÃO V Proposta via Fluxo Automático BI não        |
| Número do Convênio, TAMENTO DE                      | 906085/2020 SFERENCINúmero da Proposta ARCERIAS DA013134/2020 AO VENDA PROIBIDA                             |
| Número Interno do Órgão AMENTO DE                   | T013134/2020 SFERÊNCIAS E PARCERIAS DA UNIÃO VENDA PROIBIDA                                                 |
| Número do Processo TAMENTO DE                       | T19687,110335/2020-43 ERÊNCIAS E PARCERIAS DA UNIÃO VENDA PROIBIDA                                          |
| Documento Digitalizado do Convênio *                | Escolher arquivo Nenhum arqo selecionado E PARCERIAS DA UNIÃO VENDA PRO Enviar                              |
| Lista de Documentos Digitalizados                   |                                                                                                    |
|                                                     |                                                                                                    |
|                                                     |                                                                                                    |
|                                                     |                                                                                                    |

Principal + Consultar Pré-Convênio/Convênio Consultar Pré-Convênio/Convênio ▶ Convênio 906085/2020 Dados da Proposta Plano de Trabalho Requisitos Projeto Básico/Termo de Referência Execução Concedente Execução Convenente Pareceres Crono Físico Crono Desembolso Plano de Aplicação Detalhado Plano de Aplicação Consolidado Anexos Clique Clique na sub-aba "Pareceres". Modalidade Convênio Situação no SIAFI Enviado para o SIAFI - 2020NS000650 Subtipo do Instrumento Não possui subtipo Situação de Contratação Atual Normal Em execução Situação

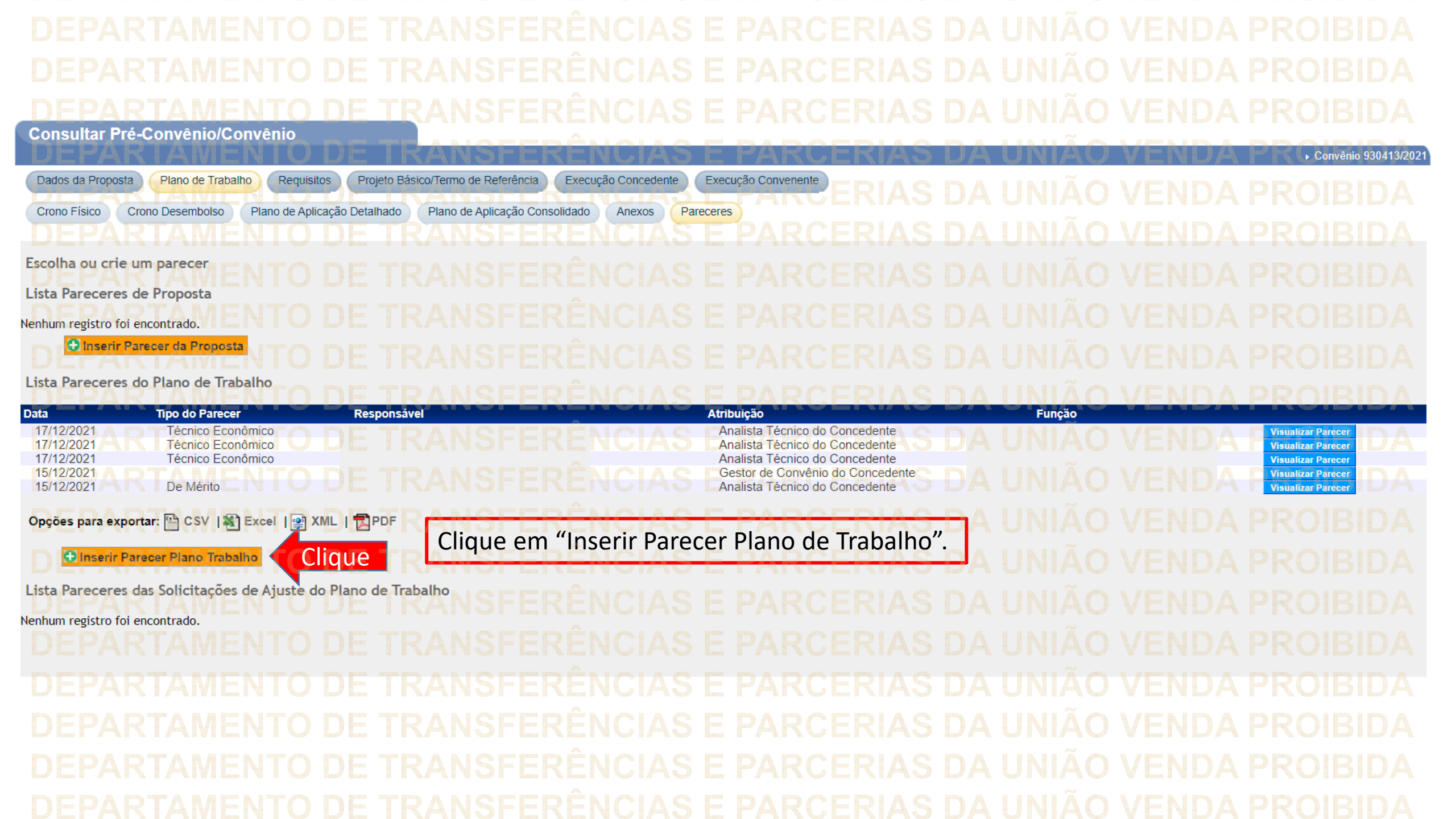

DEPARTAMENTO DE TRANSFERÊNCIAS E PARCERIAS DA UNIÃO VENDA PROIBIDA DEPARTAMENTO DE TRANSFERÊNCIAS E PARCERIAS DA UNIÃO VENDA PROIBIDA DEPARTAMENTO DE TRANSFERÊNCIAS E PARCERIAS DA UNIÃO VENDA PROIBIDA Consultar Pré-Convênio/Convênio

Convênio 930413/2021

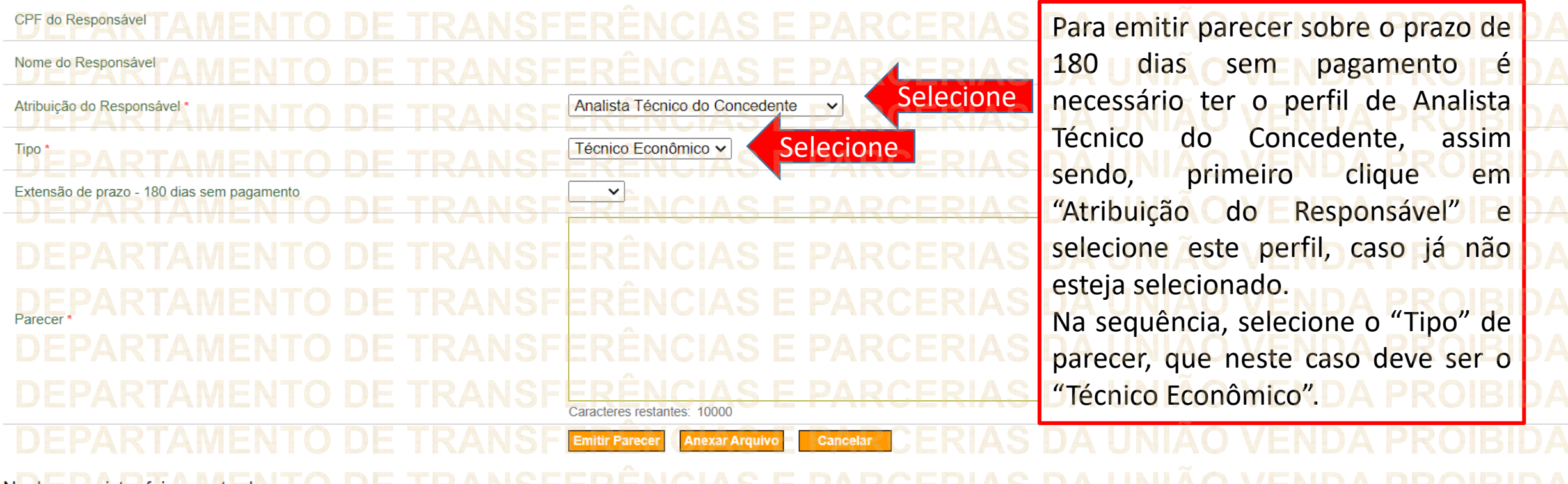

Nenhum registro foi encontrado. TO DE TRANSFERENCIAS E PARCERIAS DA UNIÃO VENDA PROIBIDA DEPARTAMENTO DE TRANSFERÊNCIAS E PARCERIAS DA UNIÃO VENDA PROIBIDA DEPARTAMENTO DE TRANSFERÊNCIAS E PARCERIAS DA UNIÃO VENDA PROIBIDA DEPARTAMENTO DE TRANSFERÊNCIAS E PARCERIAS DA UNIÃO VENDA PROIBIDA DEPARTAMENTO DE TRANSFERÊNCIAS E PARCERIAS DA UNIÃO VENDA PROIBIDA DEPARTAMENTO DE TRANSFERÊNCIAS E PARCERIAS DA UNIÃO VENDA PROIBIDA

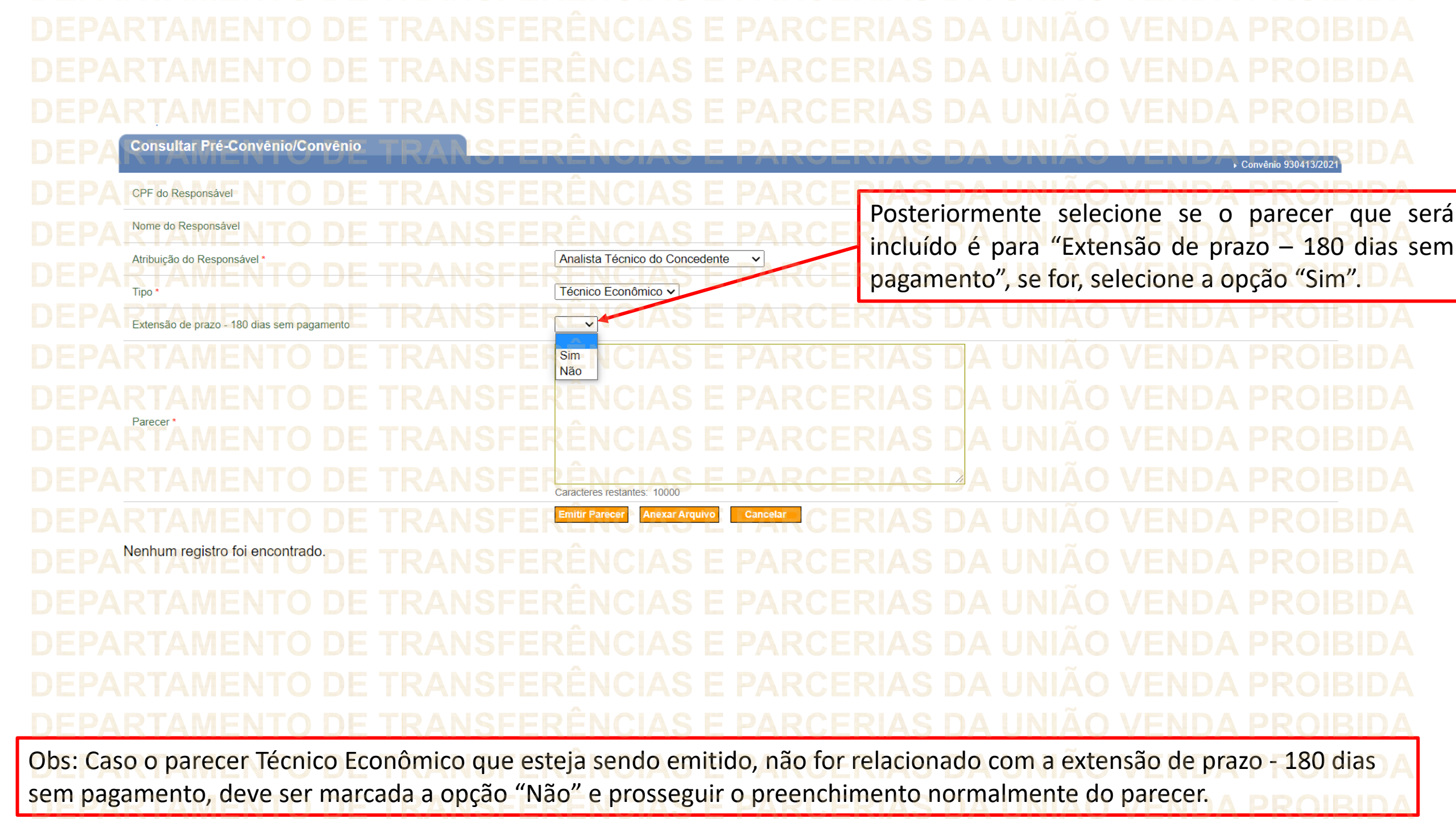

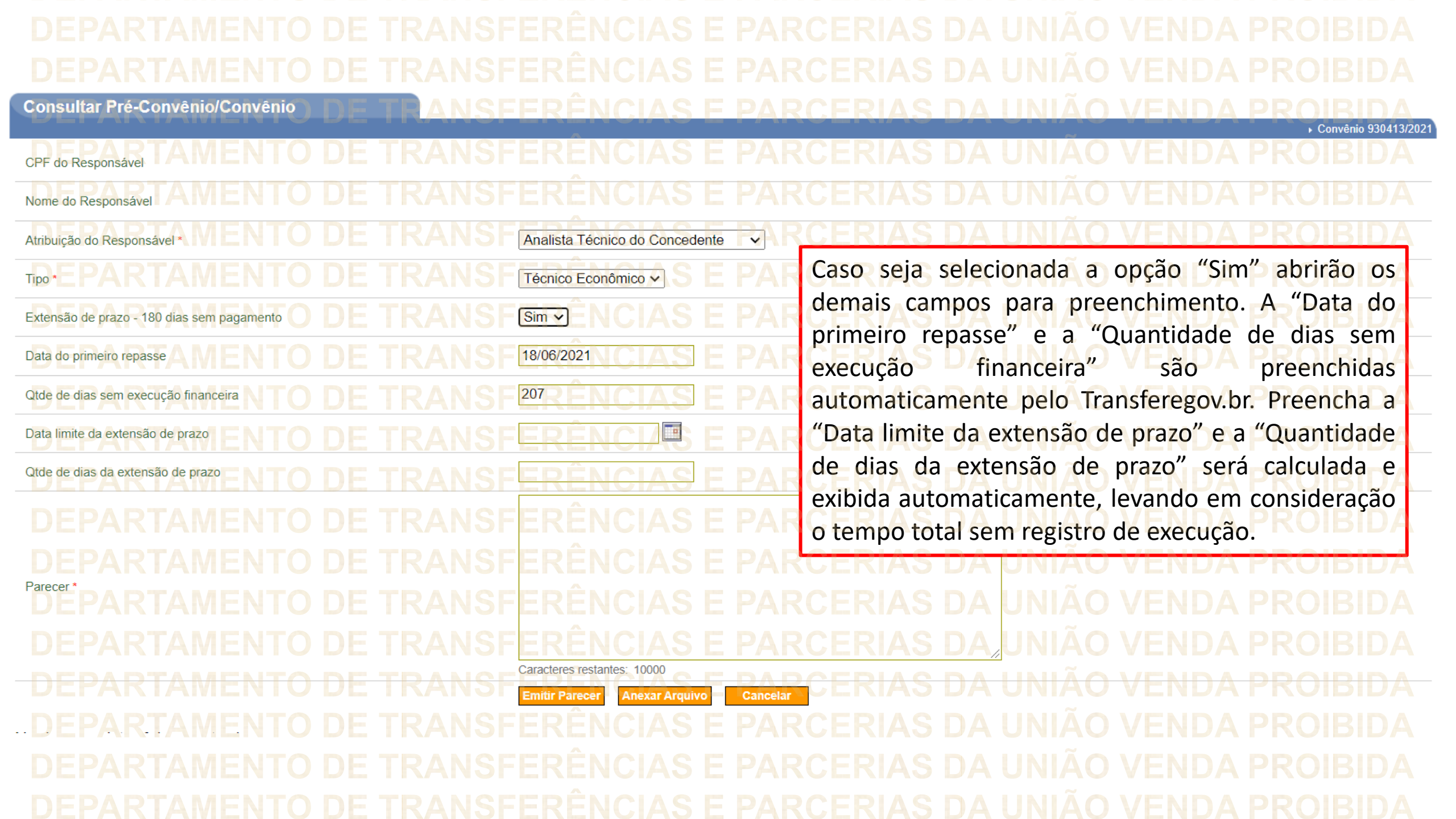

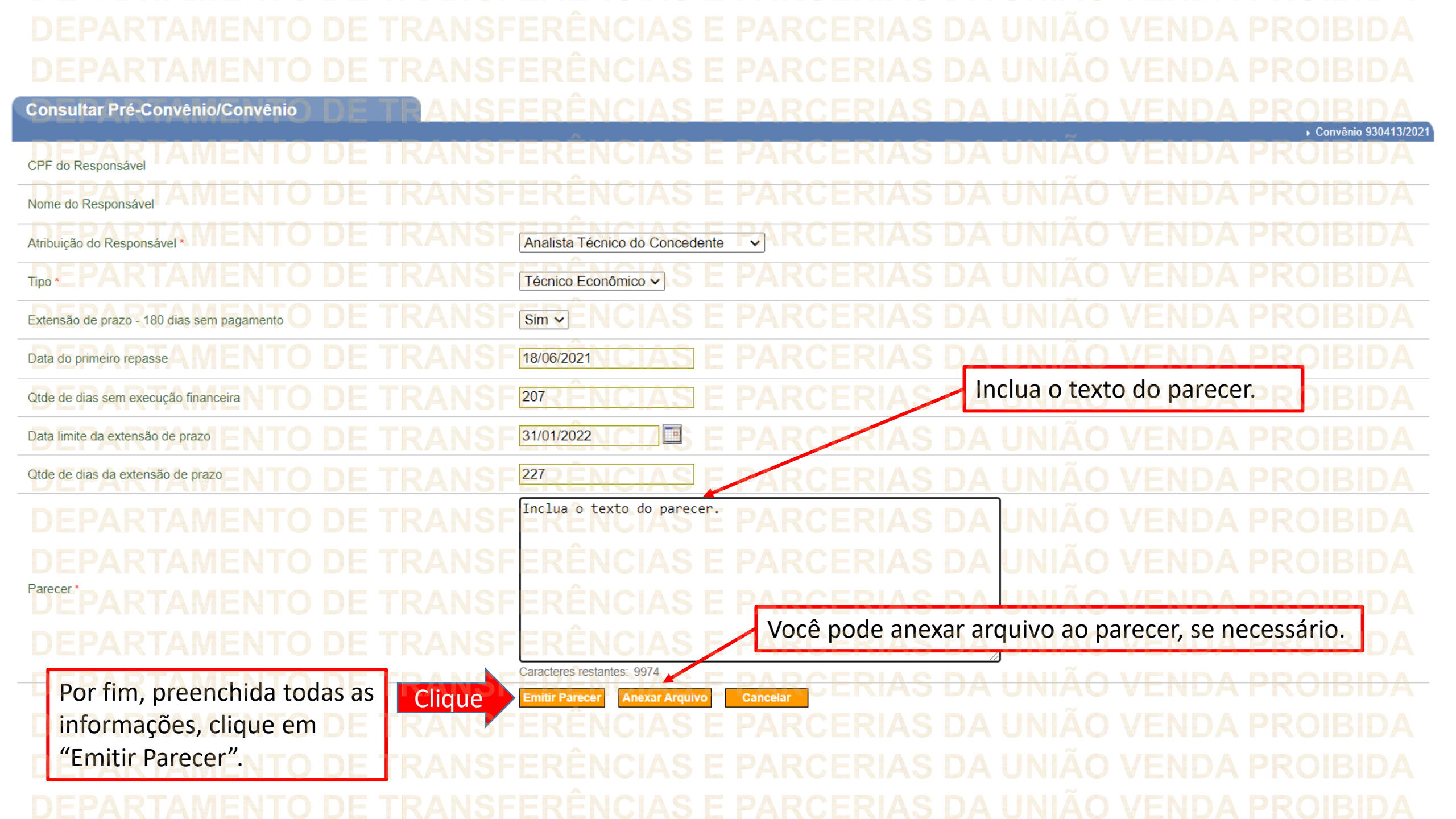

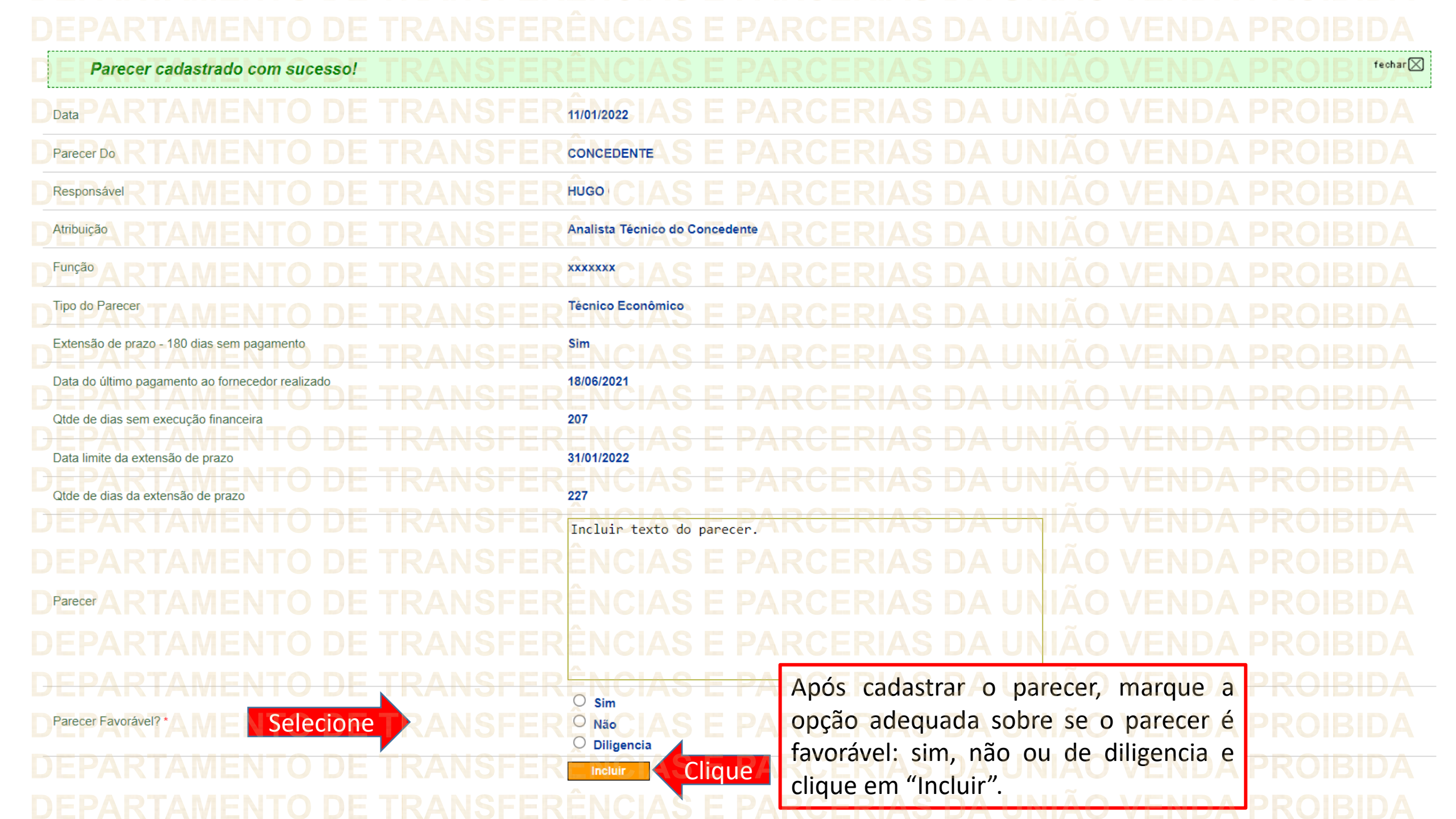

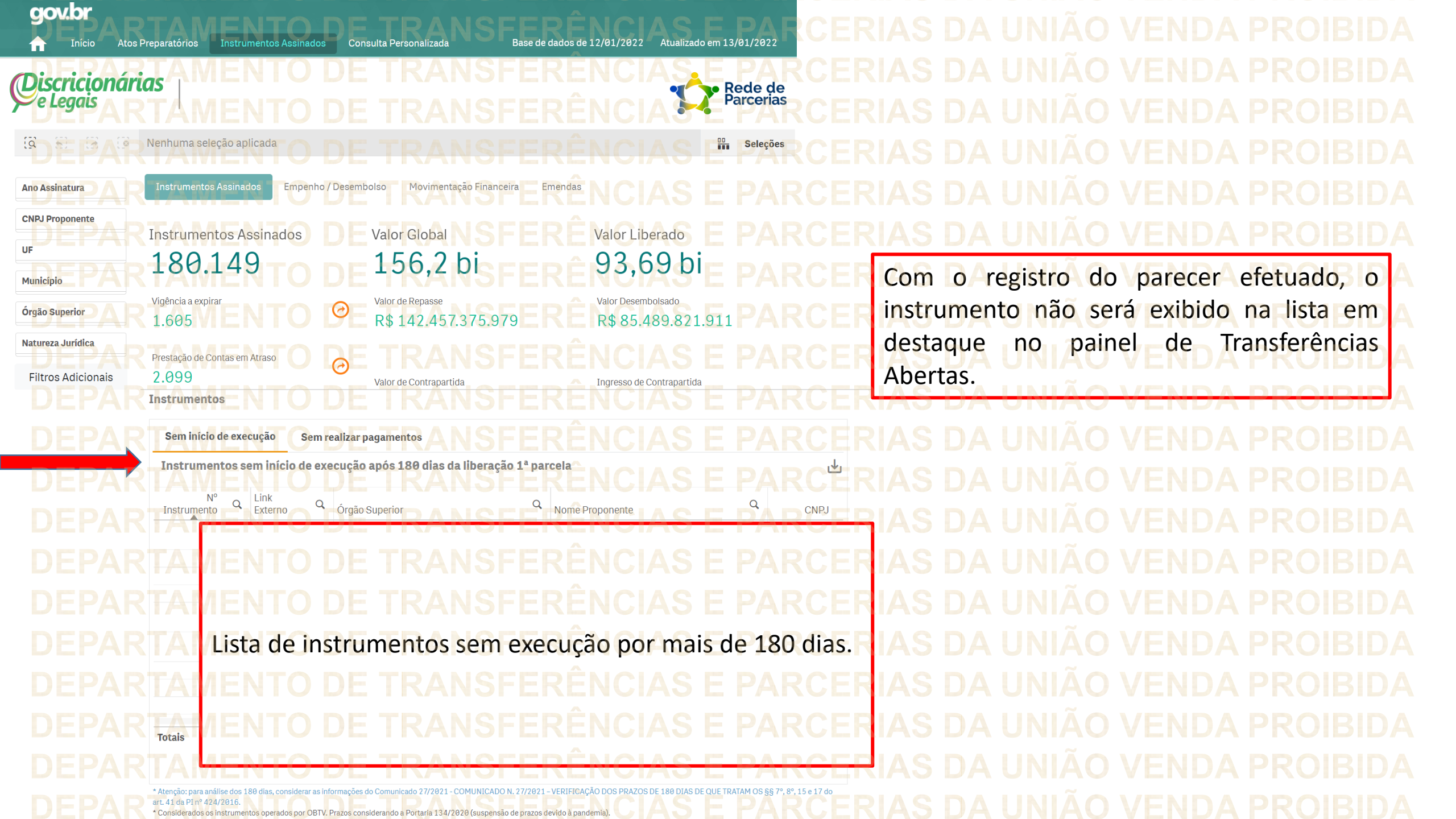

DÚVIDAS • Antes de enviar seu questionamento, verifique se sua dúvida não pode ser sanada com as orientações aqui disponibilizadas. Caso as informações não solucionem seu questionamento, a equipe de atendimento disponibiliza opções para o registro de suas manifestações. • 0800-978-9008 - (segunda-feira a sexta-feira, das 8h às 18h) https://portaldeservicos.economia.gov.br

DEPARTAMENTO DE TRANSFERÊNCIAS E PARCERIAS DA UNIÃO VENDA PROIBIDA

## MINISTÉRIO DA GESTÃO E DA INOVAÇÃO EM SERVIÇOS PÚBLICOS